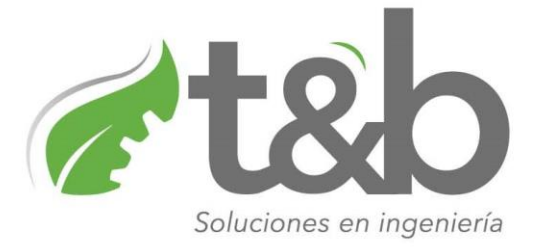

## MANUAL PORTAL PACIENTES PARA ENTREGA DE RESULTADOS CLINICA BELO HORIZONTE.

## **INGRESO:**

## https://greenrad.app/clinicabelohorizonte

| <ul> <li>← → C △ ▲ https://greenrad</li> <li>∴ Aplicaciones ○ Plataforma de reali</li> </ul> | d.app/clinicabelohorizonte      |                                                                                                    | 🔯 🌘 쳐 t&b |    |
|----------------------------------------------------------------------------------------------|---------------------------------|----------------------------------------------------------------------------------------------------|-----------|----|
|                                                                                              | PORTAL ENTREGA DE RESULTADOS    | Generation to the second                                                                                                    |           |    |
|                                                                                              | green<br>RAD V                  | Bienvenido! Ingrese los siguientes datos para obtener sus resultados de imágenes diagnósticas:       A     Cedula       Contraseña |           |    |
| et &b                                                                                        | Copyright © 2021 - TyB Solucion | Ingresar<br>es S.A.S - Kondors Software S.A.S                                                                                      | k         | ks |

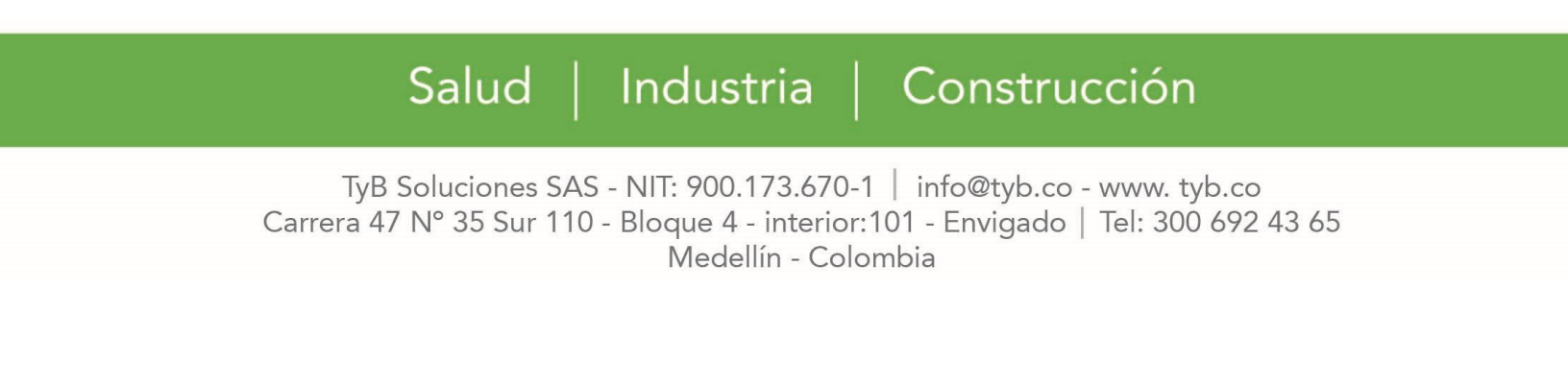

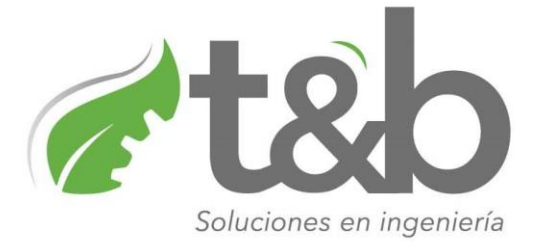

Una vez el paciente este dentro del portal, puede ingresar con su usuario (Cédula) y contraseña (4 últimos dígitos de la cédula) para visualizar y descargar los resultados de los diagnósticos.

| PORTAL ENTREGA DE RESULTADOS       | Gelo<br>Horizonje                                                                                                    |  |  |  |
|------------------------------------|----------------------------------------------------------------------------------------------------|--|--|--|
| green<br>RAD view<br>v2.0.1 - 2021 | iBienvenido! Ingrese los siguientes datos para obtener sus<br>resultados de imágenes diagnósticas:<br>Cédula<br>Contraseña<br>Contraseña<br>Contraseña<br>Contraseña |  |  |  |

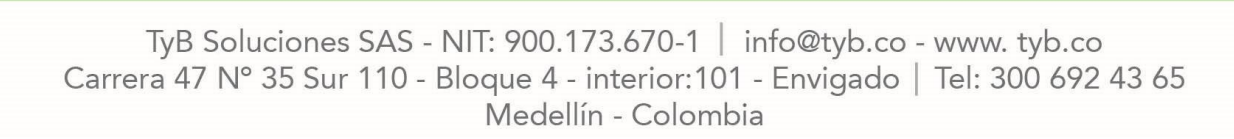

Industria | Construcción

Salud |

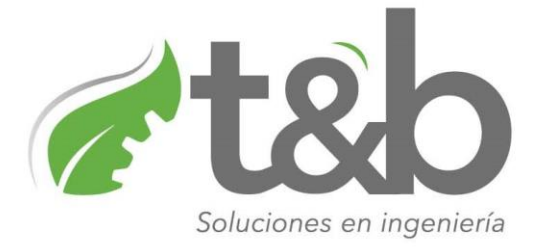

## **DESCARGA:**

En Visualización de resultados, se podrán observar los diagnósticos asociados al paciente, junto con los datos como nombre, cédula, fecha de estudio y nombre de estudio. En la columna PDF y al dar click en el botón descargar, se podrá acceder a dicho resultado.

| Visualización de Resultados |                                      |                            |                  |              |              |                            |                     |
|-----------------------------|--------------------------------------|----------------------------|------------------|--------------|--------------|----------------------------|---------------------|
| RAD V2.0.1 - 2021           | Nombre Paciente:<br>Indenfiticación: | MEDINA MONTA<br>1083840829 | NO DUBERNEY      |              |              | Horizonje                  | U Cerrar sesión     |
| Nombre                      | Identificación                       | Fecha Estudio              | Sede             |              | Modali       | Nombre del Estudio         | PDF                 |
|                             | ₹ ₹                                  | ₹                          |                  | ₹            | <del>_</del> | ₹                          |                     |
| MEDINA MONTANO DUBERNEY     | 1083840829                           | 2021-08-12                 | CLINICA BELO HOR | ZONTE S.A.S  | CR           | RADIOGRAFÍA DE CODO IZQUIE | Descargar Resultado |
| MEDINA MONTANO DUBERNEY     | 1083840829                           | 2021-08-06                 | CLINICA BELO HOR | ZONTE S.A.S  | CR           | RADIOGRAFÍA DE MUÑECA IZQ  | Descargar Resultado |
| MEDINA MONTANO DUBERNEY     | 1083840829                           | 2021-08-06                 | CLINICA BELO HOR | ZONTE S.A.S  | CR           | RADIOGRAFÍA DE ANTEBRAZO I | Descargar Resultado |
| MEDINA MONTANO DUBERNEY     | 1083840829                           | 2021-08-06                 | CLINICA BELO HOR | IZONTE S.A.S | CR           | RADIOGRAFÍA DE CODO IZQUIE | Descargar Resultado |
| MEDINA MONTANO DUBERNEY     | 1083840829                           | 2021-08-02                 | CLINICA BELO HOR | ZONTE S.A.S  | CR           | RADIOGRAFÍA DE ANTEBRAZO I | Descargar Resultado |
| MEDINA MONTANO DUBERNEY     | 1083840829                           | 2021-08-04                 | CLINICA BELO HOR | IZONTE S.A.S | CT           | TOMOGRAFIA COMPUTARIZAD    | Descargar Resultado |
|                             |                                      | Nombre del Est             | udio             | PDF          |              |                            |                     |
|                             |                                      | RADIOGRAFÍA DE             | CODO IZQUIE      | Descarga     | r Resultado  |                            |                     |
|                             |                                      | RADIOGRAFÍA DE             | MUÑECA IZQ       | Descarga     | r Resultado  |                            |                     |
|                             |                                      | RADIOGRAFÍA DE             | ANTEBRAZO I      | Descarga     | r Resultado  |                            |                     |
|                             |                                      | RADIOGRAFÍA DE             | CODO IZQUIE      | Descarga     | r Resultado  |                            |                     |
|                             |                                      | RADIOGRAFÍA DE             | ANTEBRAZO I      | Descarga     | r Resultado  |                            |                     |
|                             |                                      | TOMOGRAFIA CO              | MPUTARIZAD       | Descarga     | r Resultado  |                            |                     |

Salud | Industria | Construcción

TyB Soluciones SAS - NIT: 900.173.670-1 | info@tyb.co - www. tyb.co Carrera 47 N° 35 Sur 110 - Bloque 4 - interior:101 - Envigado | Tel: 300 692 43 65 Medellín - Colombia